## eScan Mobile Security for iOS: How to prevent eScan from being removed?

You can enable restrictions for deleting apps, which will require a password to be entered in ord er to delete any app on your phone. To do this, go to the Settings app on your device's home sc reen,

tap "General", scroll down, tap "Restrictions", tap "Enable Restrictions",

create a four digit passcode and enter it again when prompted, and then toggle "Deleting Apps" to OFF. Unique solution ID: #1319 Author: Samir Mhatre Last update: 2015-06-06 08:39